## 電子入居申込 入居者様向け利用マニュアル

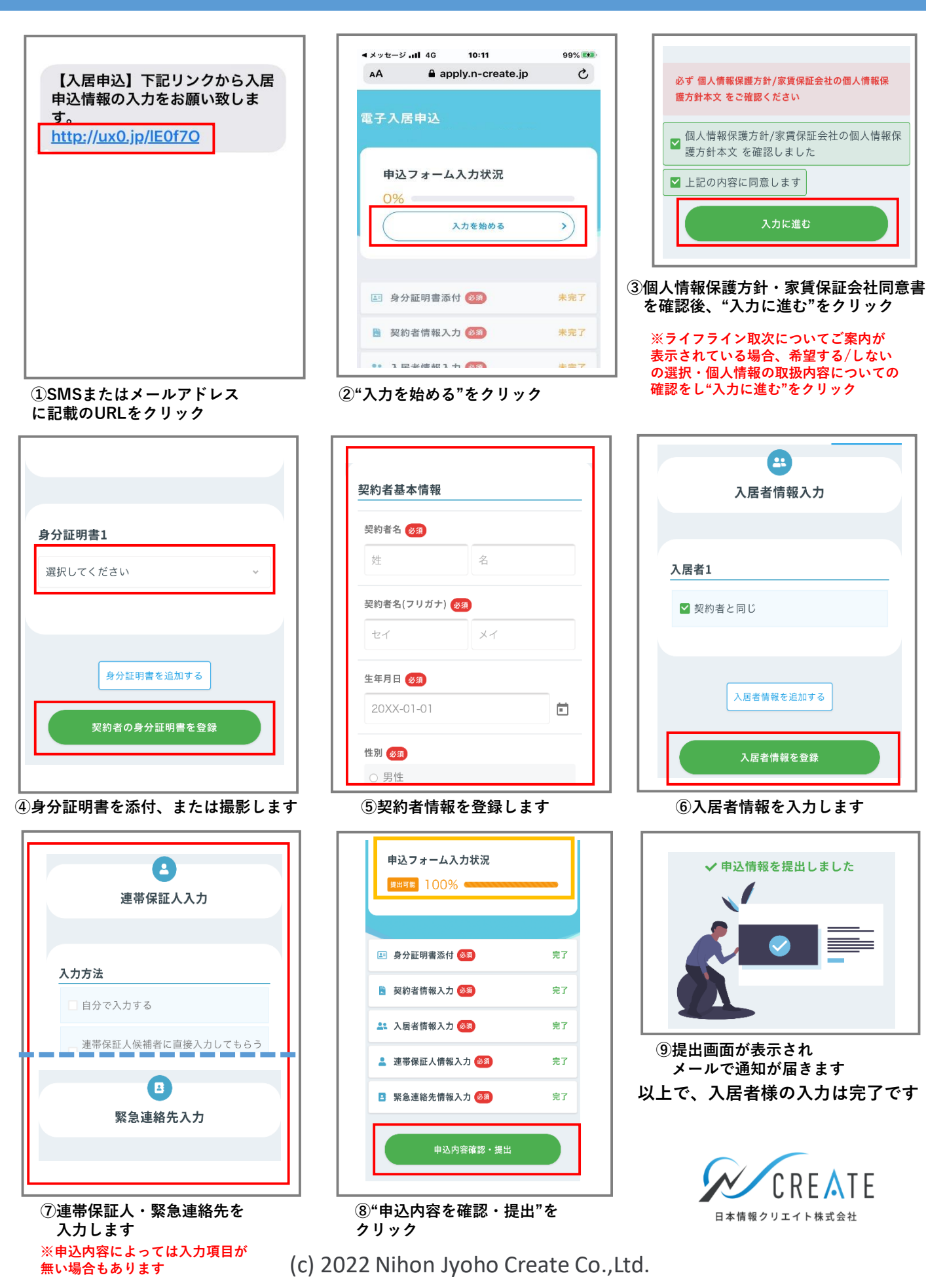